## **ESET Tech Center**

Knowledgebase > Legacy > Legacy ESET Remote Administrator (6.x / 5.x / 4.x) > Error 1603 during push installation in ESET Remote Administrator

#### Error 1603 during push installation in ESET Remote Administrator

Ondersteuning | ESET Nederland - 2025-03-07 - Comments (0) - Legacy ESET Remote Administrator (6.x / 5.x / 4.x)

https://support.eset.com/kb3363

#### Issue

Exit code 1603 You receive the message that ESET installation ended prematurely

#### **Details**

#### Solution

Error 1603 is a <u>Windows error that can be displayed for a number of</u> <u>reasons</u>. In many cases, this issue can be resolved by restarting your computer. Continue reading for additional steps to resolve this error, depending on what it is displayed.

### Error 1603 when installing the ERA Agent

If you are running ESET Live Installer from a shared location, copy the live installer file to the local disk and attempt installation again.

When you run the ERA Agent Live installer, right-click it and select **Run as Administrator** from the context menu.

## Error 1603 during a push (remote) installation

- 1. Verify that you have completed each step in the <u>ESET Remote</u> <u>Administrator Push Installation Requirements and Checklist</u>.
- 2. Uninstall all other antivirus products prior to installing ESET and remove all files, folders and registry keys left by any previous antivirus products.
  - Uninstallers for common antivirus software
- 3. <u>Verify that the Base Filtering engine is present and running</u> (Windows 7 and Vista only) on your target client workstation(s).
- 4. Disable the Windows Firewall on the server and client workstation. After installation, you can re-enable the firewall. See the appropriate Microsoft Knowledge Base article below for instructions to disable the Windows Firewall:
  - <u>Windows 8</u>
  - Windows 7
  - Windows Vista
- 5. Verify that the system drive on the target client workstation(s) has enough free disk space for the installation.
- 6. <u>Download a new copy of your ESET product and create a new</u> <u>push install package</u>.
- If after following the steps above you are unable to push install due to the same error code, <u>create a preconfigured install file</u> <u>and try to install it locally</u>.

# Error 1603 during a push (remote) uninstallation

Verify that you have included the necessary credentials with your push uninstallation package

Tags ERA Agent